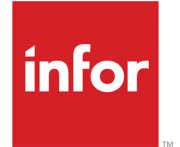

Infor Service Management and Infor CloudSuite Industrial Web Technical User Guide

#### Copyright © 2014 Infor

#### **Important Notices**

The material contained in this publication (including any supplementary information) constitutes and contains confidential and proprietary information of Infor.

By gaining access to the attached, you acknowledge and agree that the material (including any modification, translation or adaptation of the material) and all copyright, trade secrets and all other right, title and interest therein, are the sole property of Infor and that you shall not gain right, title or interest in the material (including any modification, translation or adaptation of the material) by virtue of your review thereof other than the non-exclusive right to use the material solely in connection with and the furtherance of your license and use of software made available to your company from Infor pursuant to a separate agreement, the terms of which separate agreement shall govern your use of this material and all supplemental related materials ("Purpose").

In addition, by accessing the enclosed material, you acknowledge and agree that you are required to maintain such material in strict confidence and that your use of such material is limited to the Purpose described above. Although Infor has taken due care to ensure that the material included in this publication is accurate and complete, Infor cannot warrant that the information contained in this publication is complete, does not contain typographical or other errors, or will meet your specific requirements. As such, Infor does not assume and hereby disclaims all liability, consequential or otherwise, for any loss or damage to any person or entity which is caused by or relates to errors or omissions in this publication (including any supplementary information), whether such errors or omissions result from negligence, accident or any other cause.

Without limitation, U.S. export control laws and other applicable export and import laws govern your use of this material and you will neither export or re-export, directly or indirectly, this material nor any related materials or supplemental information in violation of such laws, or use such materials for any purpose prohibited by such laws.

#### **Trademark Acknowledgements**

The word and design marks set forth herein are trademarks and/or registered trademarks of Infor and/or related affiliates and subsidiaries. All rights reserved. All other company, product, trade or service names referenced may be registered trademarks or trademarks of their respective owners.

#### **Publication Information**

Release: Infor Service Management and Infor CloudSuite Industrial 9.00

Publication date: October 24, 2014

# Contents

| Chapter 1 Web Personalizations       | 5  |
|--------------------------------------|----|
| Static Logos and Web Pages           | 5  |
| Cascading Style Sheet Breakdown      | 6  |
| Styles.css                           | 6  |
| Selector: Body                       | 6  |
| Class: Errors                        |    |
| Class: PanelGroup                    |    |
| Selector: A:Visited                  | 8  |
| Class: AltStyle                      | 8  |
| DataTables.css                       |    |
| Class: GridHeader                    |    |
| Class: SelectedRow                   |    |
| Class: AlternatingItem               |    |
| Class: Footer                        |    |
| Class: EditItem                      | 10 |
| Class: Pager                         | 10 |
| Class: Item                          | 10 |
| Sub Class: DataGridWrapper A:Link    | 10 |
| Sub Class: DataGridWrapper A:Visited |    |
| Class: DataGridWrapper A:Hover       |    |
| Header.css                           |    |
| Class: TopNav                        |    |
| Class: TopNav-Control                |    |
| Class: TopNav-MenuStyle              |    |
| Class: TopNav-MenuItem               |    |
| Class: TopNav-SelectedStyle          | 13 |
| Class: TopNav-HoverStyle             |    |
| Class: TopLogo                       | 13 |
| Sub Class: TopLogo IMG               | 13 |
| Sub Class: Header A:Link             |    |

| Sub Class: Header A:Visited | .14 |
|-----------------------------|-----|
| Sub Class: Header A:Active  | .14 |
| Sub Class: Header A:Hover   | .14 |
| Modifying the Menu          | .15 |
| Style Sheet Color Guide     | .15 |

# Chapter 1: Web Personalizations

This document describes the different elements that can be changed to personalize the Infor Service Management and Infor CloudSuite Industrial Web application. The assumption has been made that the person making the changes understands how to work within a web application and how to use a Cascading Style Sheet (CSS).

# Static Logos and Web Pages

Some static logos and web pages in Service Management can be changed by replacing the existing files with a different version of the file using the same name. Most of these files are located in the Images or Static subdirectory of the Web site.

| File Name                            | Description                                                               |
|--------------------------------------|---------------------------------------------------------------------------|
| /Images/home.gif                     | Image displayed on home page                                              |
| /Images/Logo with Transparent BG.gif | Logo displayed on each page header                                        |
| /Images/Background Fade.gif          | Background fade image behind header logo                                  |
| /Static/UnitRegDescription.htm       | Page that display instructions for finding a Unit Number to be registered |

This table lists of some of the files that can be changed.

#### Notes:

- The Logo image (Logo with Transparent BG) must have a transparent background so that the Background fade image will work correctly.
- You can change the colors of background fade image, but remember to update the color of the background in the "TopLogo" class of the Header.CSS file to match the new color.
- Review the Style Sheet Color Guide at the end of this document for color code translations, for example, Red = #FF0000.

# Cascading Style Sheet Breakdown

Almost every page and grid color and in the Service Management Web application is created with Cascading Style Sheets. The scheme uses two different style pages, Header.css and DataTables.css, which are linked together via the Styles.css file.

### Styles.css

Style.css is the primary style sheet. Each Service Management Web page is linked to this sheet, and all other cascaded sheets are linked to this sheet.

This is a sample of the login page that shows the areas that can be replaced with your company's logos and information:

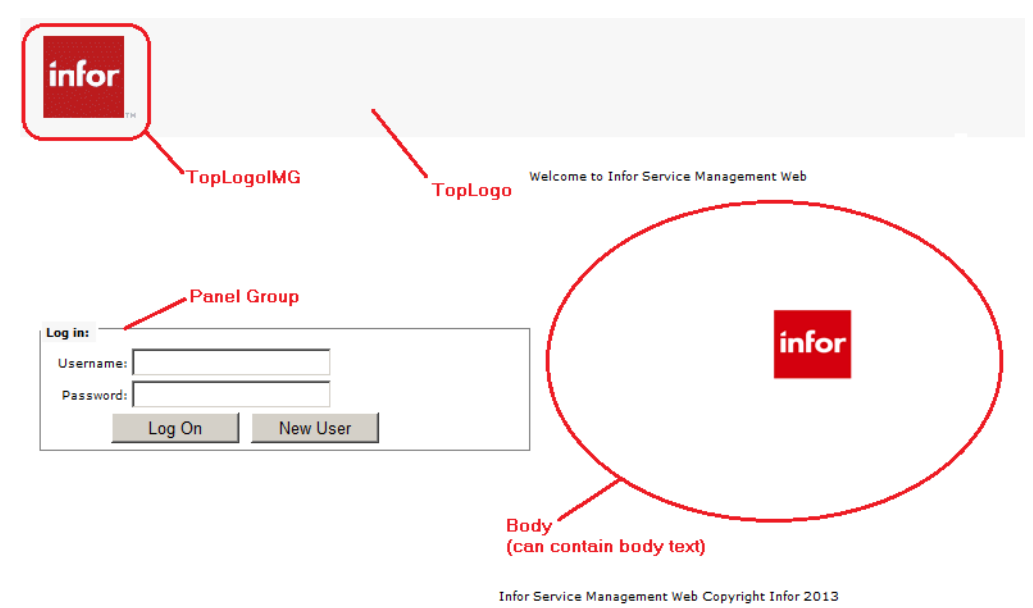

The CSS Selector/Class Names that are included in the Styles.CSS are listed below, along with information about what each property handles in relation to Service Management.

#### Selector: Body

This affects the text and background color of each page.

| Property         | Default Value                     | Description                          |
|------------------|-----------------------------------|--------------------------------------|
| Background-Color | #FFFFF                            | Depicts the background color.        |
| Color            | #000000                           | Depicts the text (foreground) color. |
| Font-Family      | Verdana, Helvetica,<br>sans-serif | Specifies the font types to use      |

6 | Infor Service Management and Infor CloudSuite Industrial - Web Technical User Guide

| Property       | Default Value   | Description                                     |
|----------------|-----------------|-------------------------------------------------|
| Font-Size      | 8pt             | Sets the default size of the text               |
| Font-Weight    | normal          | Sets the default weight of the text             |
| Letter-Spacing | normal          | Specifies the text spacing                      |
| Text-Transform | none            | Sets no text transformation.                    |
| Word-Spacing   | normal          | Sets the spacing between words                  |
| Margin         | 0рх 3рх 0рх 3рх | Sets the page margin (Top, Right, Bottom, Left) |
| White-Space    | nowrap          | Forces white space not to wrap.                 |

### Class: Errors

This class affects the text, color, etc. of any error messages Service Management returns.

| Property | Default Value | Description                          |
|----------|---------------|--------------------------------------|
| Color    | #FF0000       | Depicts the text (foreground) color. |

### Class: PanelGroup

The style used on the Panel is Grouping Text.

| Property         | Default Value                     | Description                         |
|------------------|-----------------------------------|-------------------------------------|
| Background-Color | #5D7B9D                           | Depicts the background color.       |
| Font-Family      | Verdana, Helvetica,<br>sans-serif | Specifies the Font types to use.    |
| Font-Size        | 10pt                              | Sets the default size of the text   |
| Color            | #FFFFF                            | Depicts the text (foreground) color |
| Font-Weight      | bolder                            | Sets the default weight of the text |
| Margin           | 0рх 0рх 3рх 0рх                   | Sets the margins around the text    |
| Padding          | 2рх 5рх 2рх 3рх                   | Sets the padding around the text    |

#### Selector: A:Visited

This handles styles for visited links across the whole site.

| Property | Default Value | Description                          |
|----------|---------------|--------------------------------------|
| Color    | #909090       | Depicts the text (foreground) color. |

### Class: AltStyle

This style is used for alternating data in lists of information.

| Property         | Default Value | Description                   |
|------------------|---------------|-------------------------------|
| Background-Color | #F7F6F3       | Depicts the background color. |

## DataTables.css

This collection of style entries is used to set all the data tables (that is, the areas where data is displayed in a grid fashion) using the same colors.

This is a sample of a grid page that shows the styles associated with it:

| infor                 |                            |                                                 |                 |           |
|-----------------------|----------------------------|-------------------------------------------------|-----------------|-----------|
| for Service Managemer | nt Web Home Customers Dea  | lers Employees Administration My Account Logoff |                 | Administr |
| Review Incidents:     |                            | Status: All                                     | Get Incidents   |           |
| Customer: All         | •                          | Inc Date: 9/14/2000 To                          | 3/14/2013       |           |
| 11-14- 411            |                            |                                                 |                 |           |
| onie All              |                            |                                                 |                 |           |
| Data                  | GridWrapper GridHead       | derIten                                         | AlternatingItem |           |
| ncident               | Description                | Date                                            | Priority        | Status    |
| 000000020             | Computer Down              | 2005-01-31 02:28:06.000                         | MEDIUM          | NEW       |
| 00000016              | Projector will not turn on | 2004-09-28 17:40:25.000                         | MEDIUM          | NEW       |
|                       |                            |                                                 |                 |           |

If the grid had multiple pages, there would also be a Pager style shown at the bottom.

The CSS Selector/Class Names that are included in the DataTables.CSS are listed below, along with information about what each property handles in relation to Service Management.

### Class: GridHeader

This class affects the text and background color of the header bar on a data grid.

| Property         | Default Value                     | Description                          |
|------------------|-----------------------------------|--------------------------------------|
| Background-Color | #5D7B9D                           | Depicts the background color.        |
| Color            | #FFFFF                            | Depicts the text (foreground) color. |
| Font-Family      | Verdana, Helvetica,<br>sans-serif | Specifies the Font types to use.     |
| Font-Size        | 10pt                              | Sets the default size of the text.   |
| Font-Weight      | Bold                              | Sets the default weight of the text. |

#### Class: SelectedRow

This class affects the text, color, etc., of any selected row on a data grid.

| Property         | Default Value | Description                          |
|------------------|---------------|--------------------------------------|
| Color            | #FFFFF        | Depicts the text (foreground) color. |
| Font-Weight      | Bold          | Sets the default weight of the text. |
| Background-Color | #5D7B9D       | Depicts the background color.        |

#### Class: AlternatingItem

This class affects the text, color, etc., of alternating item rows on a data grid.

| Property         | Default Value | Description                          |
|------------------|---------------|--------------------------------------|
| Color            | #284775       | Depicts the text (foreground) color. |
| Font-Weight      | Normal        | Sets the default weight of the text. |
| Background-Color | #FFFFF        | Depicts the background color.        |

#### Class: Footer

This class affects the text, color, etc., of the data grid footer, if shown.

| Property | Default Value | Description                          |
|----------|---------------|--------------------------------------|
| Color    | #FFFFF        | Depicts the text (foreground) color. |

| Property         | Default Value | Description                          |
|------------------|---------------|--------------------------------------|
| Font-Weight      | Bold          | Sets the default weight of the text. |
| Background-Color | #5D7B9D       | Depicts the background color.        |

#### Class: EditItem

This class affects the text, color, etc., of the current edit row on the data grid.

| Property         | Default Value | Description                          |
|------------------|---------------|--------------------------------------|
| Background-Color | #999999       | Depicts the background color.        |
| Font-Weight      | Normal        | Sets the default weight of the text. |

#### Class: Pager

This class affects the text, color, etc., of the pager section of the data grid.

| Property         | Default Value | Description                             |
|------------------|---------------|-----------------------------------------|
| Color            | #FFFFF        | Depicts the text (foreground) color.    |
| Font-Weight      | Bold          | Sets the default weight of the text.    |
| Background-Color | #5D7B9D       | Depicts the background color.           |
| Text-Align       | Center        | Sets the default alignment of the text. |

#### Class: Item

This class affects the text, color, etc., of None-Alternate item rows on a data grid.

| Property         | Default Value | Description                          |
|------------------|---------------|--------------------------------------|
| Background-Color | #F7F6F3       | Depicts the background color.        |
| Font-Weight      | Normal        | Sets the default weight of the text. |

### Sub Class: DataGridWrapper A:Link

This class affects links located inside a data grid.

| Property | Default Value | Description                          |
|----------|---------------|--------------------------------------|
| Color    | #000000       | Depicts the text (foreground) color. |
|          |               |                                      |

10 | Infor Service Management and Infor CloudSuite Industrial - Web Technical User Guide

## Sub Class: DataGridWrapper A:Visited

This class affects visited links inside a data grid.

| Property | Default Value | Description                          |
|----------|---------------|--------------------------------------|
| Color    | #000000       | Depicts the text (foreground) color. |

#### Class: DataGridWrapper A:Hover

This class affects the color, font, etc., when you hover over links in a data grid.

| Property         | Default Value      | Description                          |
|------------------|--------------------|--------------------------------------|
| Color            | #FFFFF             | Depicts the text (foreground) color. |
| Font-Weight      | Bold               | Sets the default weight of the text  |
| Background-Color | Gray               | Depicts the background color.        |
| text-decoration  | overline underline | Sets the decoration of the text.     |

## Header.css

This style sheet holds all the information needed to change the colors on the header part of each Web page. The header is the top area of the page that starts with the logo and ends with the drop-down menu system.

Infor Service Management Web Home Customers Dealers Employees Administration My Account Logoff Administrator Thursday, March 14, 2013 arvice Management Web TopNav TopNav-Menultem Registration Review Knowledge Base

This is a sample of a page header showing a drop-down menu:

If the mouse hovers over an item on the menu, the highlighted item uses the TopNav-Hover class.

The CSS Selector/Class Names that are included in the Header.CSS are listed below, along with information about what each property handles in relation to Service Management.

#### Class: TopNav

This class affects the text and background color of the header bar on a Web page.

| Background-Color | #000000                           | Depicts the background color.        |
|------------------|-----------------------------------|--------------------------------------|
| Color            | #FFFFF                            | Depicts the text (foreground) color. |
| Font-Family      | Verdana, Helvetica,<br>sans-serif | Specifies the font types to use      |
| Font-Size        | 8pt                               | Sets the default size of the text    |
| Font-Weight      | Normal                            | Sets the default weight of the text  |
| White-Space      | NoWrap                            | Forces white space not to wrap.      |
| Padding          | 2px                               | Sets the padding around the text     |

### Class: TopNav-Control

Not currently used.

#### Class: TopNav-MenuStyle

Not currently used.

#### Class: TopNav-MenuItem

This class affects the text, color, etc., of each item in the menu.

| Property         | Default Value                     | Description                                                    |
|------------------|-----------------------------------|----------------------------------------------------------------|
| Color            | #FFFFF                            | Depicts the text (foreground) color.                           |
| Font-Family      | Verdana, Helvetica,<br>sans-serif | Specifies the Font types to use                                |
| Font-Size        | 8pt                               | Depicts the background color                                   |
| Font-Weight      | Bold                              | Sets the default weight of the text                            |
| Background-Color | #000000                           | Depicts the background color                                   |
| Padding          | 2px 2px 2px 2px                   | Sets the padding around the text (Top,<br>Right, Bottom, Left) |
| Text-Align       | Left                              | Depicts the alignment of the text.                             |

### Class: TopNav-SelectedStyle

Not currently used.

### Class: TopNav-HoverStyle

This class affects the text, color, and special effects when you hover over a menu item.

| Property         | Default Value | Description                      |
|------------------|---------------|----------------------------------|
| Background-Color | #5D7B9D       | Depicts the background color     |
| text-decoration  | underline     | Sets the decoration of the text. |

### Class: TopLogo

This class sets the image used for the "fade" graphic in the header.

| Property          | Default Value                              | Description                                 |
|-------------------|--------------------------------------------|---------------------------------------------|
| Background-Color  | #0265ac                                    | Sets the background color                   |
| background-image  | url("/WSM/Images/<br>Background Fade.gif") | Gets the image to be used as the background |
| background-repeat | no-repeat                                  | Does not allow the background to tile       |

### Sub Class: TopLogo IMG

This class sets the logo image. If you change the logo, make sure you update the width and height of this area to the height and width of the new logo image. You should not need to change any other setting

| Property          | Default Value                                      | Description                                 |
|-------------------|----------------------------------------------------|---------------------------------------------|
| width             | 184px                                              | Sets the width of the area                  |
| height            | 94px                                               | Sets the height of the area                 |
| Color             | #000000                                            | Depicts the text (foreground) color         |
| background-image  | url("/WSM/Images/Logo<br>with Transparent BG.gif") | Gets the image to be used as the background |
| background-repeat | no-repeat                                          | Does not allow the background to tile       |
| z-index           | 10                                                 | Sets the Z-Index of the area                |

| Property | Default Value | Description                        |
|----------|---------------|------------------------------------|
| border   | Орх           | Depicts the border around the area |
| Margin   | Орх           | Sets the margins around the area   |

#### Sub Class: Header A:Link

This class affects visited links inside the menu.

PropertyDefault ValueDescription

Color#FFFFFDepicts the text (foreground) color.

#### Sub Class: Header A:Visited

This class affects visited links inside the menu.

| Property | Default Value | Description                            |
|----------|---------------|----------------------------------------|
| Color    | #FFFFF        | Affects visited links inside the menu. |

### Sub Class: Header A:Active

This class affects visited links inside the menu.

| Property | Default Value | Description                             |
|----------|---------------|-----------------------------------------|
| Color    | #FFFFF        | Affects the menu as items are selected. |

#### Sub Class: Header A:Hover

This class affects visited links inside the menu.

| Property | Default Value | Description                                                         |
|----------|---------------|---------------------------------------------------------------------|
| Color    | #FFFFF        | Affects the display of information that hovers over the menu items. |

# Modifying the Menu

The file that describes the menu is located in /Static/menu.xml. You can modify this file to describe anything you want to put into the menu.

The menu follows a standard XML layout.

Line 1: Do not remove or modify this line.

<?xml version="1.0" encoding="utf-8" ?>

Line 2: This line tells Service Management Web that the menu information follows.

<Menu>

**Line 3:** This line is a standard line for the top most level of the menu. The primary properties of the menu are:

- Label="Home" This is the text that is displayed on the menu.
- URL="" This is the URL to which the menu goes when users click this item.
- Menutype="NoChild" This tells the menu that this is a top-level item and no sub-menu items can be associated with it.

<MenuItem Label="Home" URL="" Menutype="NoChild" />

Line 4: Add Menutype to the line to tell the menu that there is a sub menu associated with it.

<MenuItem Label="Customers" URL="" Menutype="HasSub" >

**Line 5:** This line adds the Permission property that tells the menu what permission groups can access this menu item. If the user does not have permission the item is not displayed.

```
<MenuItem Label="Enter New Incident" URL="~/IncEntry/
IncEntry.aspx?Mode=Customer" Permission="WSMScrIncEntryCust" />
```

**Line 8:** The last Menutype the menu understands is the EndChild command, which tells the menu that this is the last item to be associated with the menu item above it (in this case, line 4).

```
<MenuItem Label="Downloads" URL="~/Downloads/Downloads.aspx"
Permission="WSMScrDownloads" Menutype="EndChild" />
```

## Style Sheet Color Guide

This table lists the names and codes used to represent colors within a style sheet:

| Color Name   | HEX     | Color |
|--------------|---------|-------|
| AliceBlue    | #F0F8FF |       |
| AntiqueWhite | #FAEBD7 |       |
| Aqua         | #00FFFF |       |
| Aquamarine   | #7FFFD4 |       |

| Azure          | #F0FFFF |  |
|----------------|---------|--|
| Beige          | #F5F5DC |  |
| Bisque         | #FFE4C4 |  |
| Black          | #000000 |  |
| BlanchedAlmond | #FFEBCD |  |
| Blue           | #0000FF |  |
| BlueViolet     | #8A2BE2 |  |
| Brown          | #A52A2A |  |
| BurlyWood      | #DEB887 |  |
| CadetBlue      | #5F9EA0 |  |
| Chartreuse     | #7FFF00 |  |
| Chocolate      | #D2691E |  |
| Coral          | #FF7F50 |  |
| CornflowerBlue | #6495ED |  |
| Cornsilk       | #FFF8DC |  |
| Crimson        | #DC143C |  |
| Cyan           | #00FFFF |  |
| DarkBlue       | #00008B |  |
| DarkCyan       | #008B8B |  |
| DarkGoldenRod  | #B8860B |  |
| DarkGray       | #A9A9A9 |  |
| DarkGrey       | #A9A9A9 |  |
| DarkGreen      | #006400 |  |
| DarkKhaki      | #BDB76B |  |
| DarkMagenta    | #8B008B |  |
| DarkOliveGreen | #556B2F |  |
| Darkorange     | #FF8C00 |  |
| DarkOrchid     | #9932CC |  |
| DarkRed        | #8B0000 |  |
| DarkSalmon     | #E9967A |  |

16 | Infor Service Management and Infor CloudSuite Industrial - Web Technical User Guide

|               | -       |   |
|---------------|---------|---|
| DarkSeaGreen  | #8FBC8F |   |
| DarkSlateBlue | #483D8B |   |
| DarkSlateGray | #2F4F4F |   |
| DarkSlateGrey | #2F4F4F |   |
| DarkTurquoise | #00CED1 |   |
| DarkViolet    | #9400D3 |   |
| DeepPink      | #FF1493 |   |
| DeepSkyBlue   | #00BFFF |   |
| DimGray       | #696969 |   |
| DimGrey       | #696969 |   |
| DodgerBlue    | #1E90FF |   |
| FireBrick     | #B22222 |   |
| FloralWhite   | #FFFAF0 |   |
| ForestGreen   | #228B22 |   |
| Fuchsia       | #FF00FF |   |
| Gainsboro     | #DCDCDC |   |
| GhostWhite    | #F8F8FF |   |
| Gold          | #FFD700 |   |
| GoldenRod     | #DAA520 |   |
| Gray          | #808080 |   |
| Grey          | #808080 |   |
| Green         | #008000 |   |
| GreenYellow   | #ADFF2F |   |
| HoneyDew      | #F0FFF0 |   |
| HotPink       | #FF69B4 |   |
| IndianRed     | #CD5C5C |   |
| Indigo        | #4B0082 |   |
| lvory         | #FFFFF0 |   |
| Khaki         | #F0E68C |   |
| Lavender      | #E6E6FA |   |
| h             | -       | • |

| LavenderBlush        | #FFF0F5 |  |
|----------------------|---------|--|
| LawnGreen            | #7CFC00 |  |
| LemonChiffon         | #FFFACD |  |
| LightBlue            | #ADD8E6 |  |
| LightCoral           | #F08080 |  |
| LightCyan            | #E0FFFF |  |
| LightGoldenRodYellow | #FAFAD2 |  |
| LightGray            | #D3D3D3 |  |
| LightGrey            | #D3D3D3 |  |
| LightGreen           | #90EE90 |  |
| LightPink            | #FFB6C1 |  |
| LightSalmon          | #FFA07A |  |
| LightSeaGreen        | #20B2AA |  |
| LightSkyBlue         | #87CEFA |  |
| LightSlateGray       | #778899 |  |
| LightSlateGrey       | #778899 |  |
| LightSteelBlue       | #B0C4DE |  |
| LightYellow          | #FFFFE0 |  |
| Lime                 | #00FF00 |  |
| LimeGreen            | #32CD32 |  |
| Linen                | #FAF0E6 |  |
| Magenta              | #FF00FF |  |
| Maroon               | #800000 |  |
| MediumAquaMarine     | #66CDAA |  |
| MediumBlue           | #0000CD |  |
| MediumOrchid         | #BA55D3 |  |
| MediumPurple         | #9370D8 |  |
| MediumSeaGreen       | #3CB371 |  |
| MediumSlateBlue      | #7B68EE |  |
| MediumSpringGreen    | #00FA9A |  |

| MediumTurquoise | #48D1CC |  |
|-----------------|---------|--|
| MediumVioletRed | #C71585 |  |
| MidnightBlue    | #191970 |  |
| MintCream       | #F5FFFA |  |
| MistyRose       | #FFE4E1 |  |
| Moccasin        | #FFE4B5 |  |
| NavajoWhite     | #FFDEAD |  |
| Navy            | #000080 |  |
| OldLace         | #FDF5E6 |  |
| Olive           | #808000 |  |
| OliveDrab       | #6B8E23 |  |
| Orange          | #FFA500 |  |
| OrangeRed       | #FF4500 |  |
| Orchid          | #DA70D6 |  |
| PaleGoldenRod   | #EEE8AA |  |
| PaleGreen       | #98FB98 |  |
| PaleTurquoise   | #AFEEEE |  |
| PaleVioletRed   | #D87093 |  |
| PapayaWhip      | #FFEFD5 |  |
| PeachPuff       | #FFDAB9 |  |
| Peru            | #CD853F |  |
| Pink            | #FFC0CB |  |
| Plum            | #DDA0DD |  |
| PowderBlue      | #B0E0E6 |  |
| Purple          | #800080 |  |
| Red             | #FF0000 |  |
| RosyBrown       | #BC8F8F |  |
| RoyalBlue       | #4169E1 |  |
| SaddleBrown     | #8B4513 |  |
| Salmon          | #FA8072 |  |
| t               |         |  |

| SandyBrown  | #F4A460 |  |
|-------------|---------|--|
| SeaGreen    | #2E8B57 |  |
| SeaShell    | #FFF5EE |  |
| Sienna      | #A0522D |  |
| Silver      | #C0C0C0 |  |
| SkyBlue     | #87CEEB |  |
| SlateBlue   | #6A5ACD |  |
| SlateGray   | #708090 |  |
| SlateGrey   | #708090 |  |
| Snow        | #FFFAFA |  |
| SpringGreen | #00FF7F |  |
| SteelBlue   | #4682B4 |  |
| Tan         | #D2B48C |  |
| Teal        | #008080 |  |
| Thistle     | #D8BFD8 |  |
| Tomato      | #FF6347 |  |
| Turquoise   | #40E0D0 |  |
| Violet      | #EE82EE |  |
| Wheat       | #F5DEB3 |  |
| White       | #FFFFFF |  |
| WhiteSmoke  | #F5F5F5 |  |
| Yellow      | #FFFF00 |  |
| YellowGreen | #9ACD32 |  |

# Index

## D

DataTables.css 1-8

#### Η

Header.css 1-11

#### Μ

Menu, Modifying 1-15

#### S

Static Logos 1-5 Style Sheet Color Guide 1-15

Styles.css 1-6

#### W

Web Pages 1-5